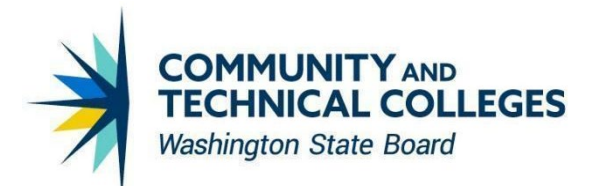

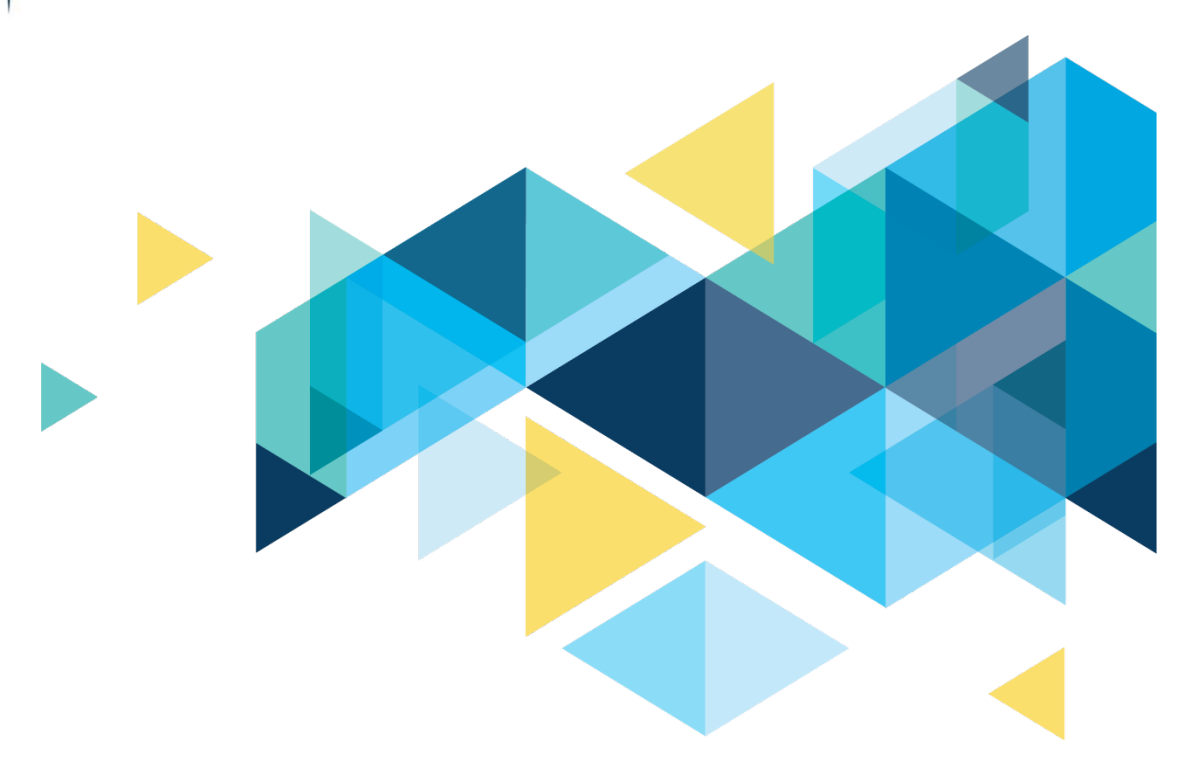

# **OctcLink**

## HighPoint Campus Experience HCX 24.2.1 Upgrade Overview

November 2024

## CONTENTS

| Introduction                                                                                      |
|---------------------------------------------------------------------------------------------------|
| Dashboard3                                                                                        |
| Class Schedule                                                                                    |
| Schedule4                                                                                         |
| Calendar View4                                                                                    |
| List View5                                                                                        |
| Class Information7                                                                                |
| Class Search by Instructor7                                                                       |
| Waitlist Image9                                                                                   |
| Enrollment9                                                                                       |
| Enrollment Results Message9                                                                       |
| Academics                                                                                         |
| Apply for/View Graduation10                                                                       |
| View Unofficial Transcript11                                                                      |
| Grades12                                                                                          |
| Degree Progress13                                                                                 |
| Degree Progress and What-If reports14                                                             |
| Degree Progress and Course List16                                                                 |
| Transfer Credit17                                                                                 |
| Student Financials                                                                                |
| Student Financials Payment Plans                                                                  |
| Financial Aid                                                                                     |
| HCX Bug Fix: Financial Aid Summary and College Financing Plan display 'Student Aid Index' label20 |
| HCX Bug Fix: Doubling of SAI and Negative SAI Inflating Estimated Need on Financial Aid Summary22 |
| HCX Update: Financial Aid Summary Detailed Totals23                                               |
| HCX Update: SAP Information message24                                                             |
| Admissions (No Updates)                                                                           |
| My Information (No Updates)                                                                       |
| My Profile (No Updates)                                                                           |
| Public Links (No Updates)                                                                         |

## Introduction

The Image/Upgrade Overview Document is intended to provide HighPoint Campus Experience (HCX or HighPoint Mobile) users with a summary of the changes that will be made in the system as a result of the upcoming upgrade implementation. HighPoint releases multiple updates every year. Each update contains bug fixes and features that are important for HCX to work well. Below is an overview of the changes that you can expect to see as part of this upgrade.

## Dashboard

## **Class Schedule**

On the Dashboard Academics tab, the Class Schedule was displayed in a day-by-day format. After the update, this display will list all classes scheduled for the term. Additionally, a newly added widget provides a handy at-a-glance look at "Today's Schedule."

### Navigation

Dashboard > Academics

### Image: Current Academics Tab displays Class Schedule in day-by-day format

|                   | =   | Dashboard                                                                                                    |           |
|-------------------|-----|----------------------------------------------------------------------------------------------------|-----------|
| 1 Dashboard       |     | Hello Jasleen! General                                                                                                    | Academics |
| Schedule          |     | Class Schedule FALL 2024                                                                                                    |           |
| Class Information | ~   | Mon Tue Wed Thu Fri Sat Sun                                                                                                    | Other     |
| 🗢 Enrollment      | ~   |                                                                                                    | Curtor    |
| Academics         | ~   | Image: State of the state of the s |           |
| Financials        | ~   | Senior Clinical II RC 450 1A-LAB (32759)                                                                                                    | >         |
| Admissions        | ~   | () 10:00 am - 11:50 am<br>Bldg 26 Room 224-Classroom                                                                                                    |           |
| My Information    | 6 ~ | Research II RC 452 A-LAB (32765)                                                                                                    | >         |
| My Profile        | ~   | ( 1:00 pm - 2:50 pm Sldg 23 Room 211A-Class Lab                                                                                                    |           |
|                   | ~   |                                                                                                    |           |

Image: Academics Tab will display Class Schedule in a list format as well as "Today's Schedule"

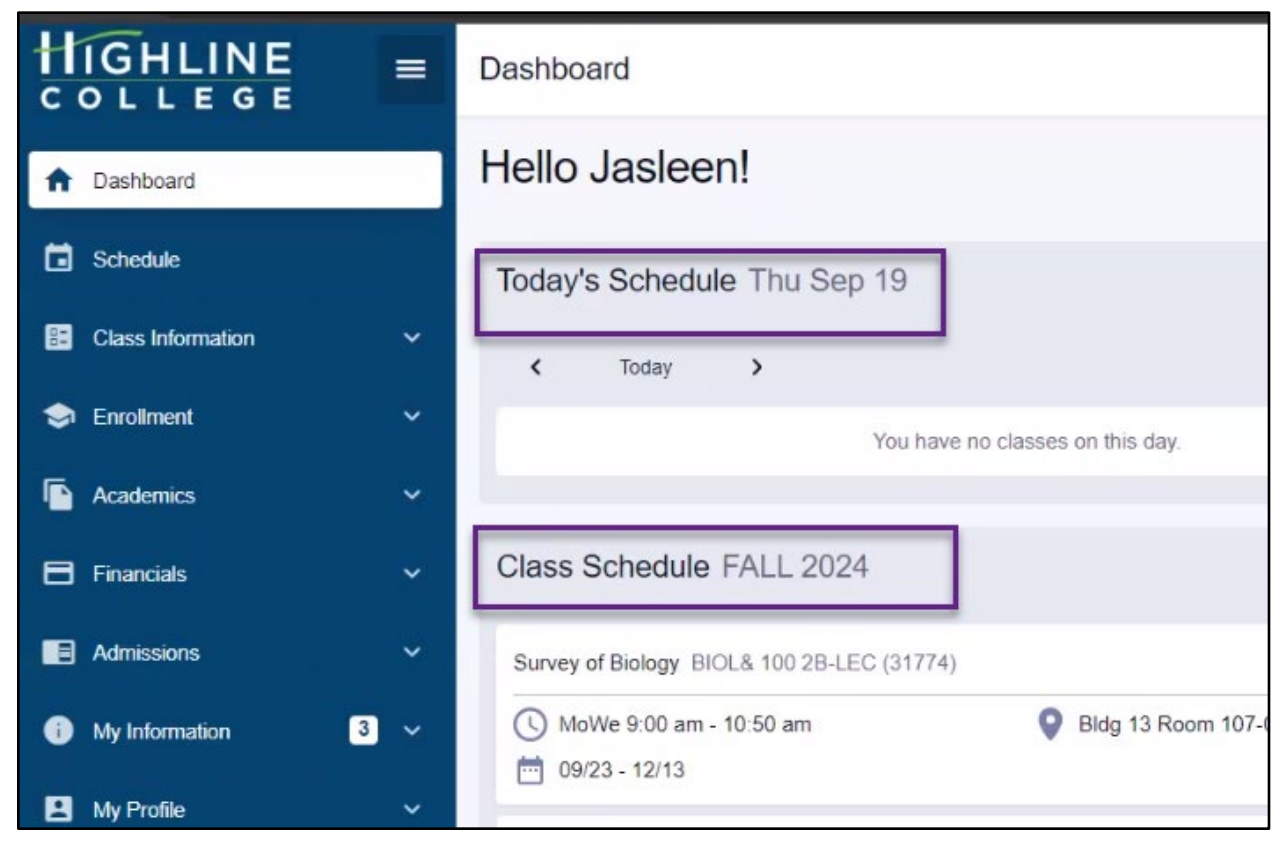

## QRG

Dashboard (HCX)

## Schedule

## **Calendar View**

On the Schedule page, classes that do not have a meeting place and time (usually online classes) were displayed as a grouping with a hard-coded description of "Other." After the Update, institutions will have the ability to use descriptive text of their choice, within a 30-character limit. *Below, we demonstrate using the text "Online."* 

### Navigation

Schedule

Image: Schedule displays grouping of these classes with a description of "Other"

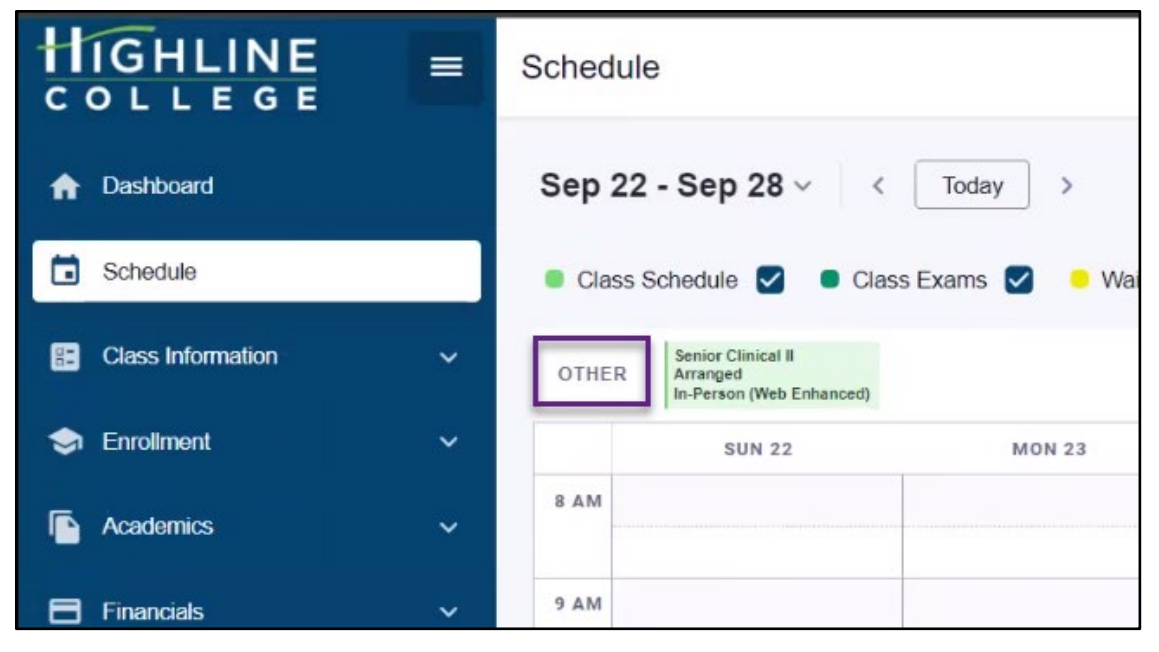

Image: Schedule will be able to display descriptive choice identified by institution

|                   | = | Schedule | )                                                           |                                       |
|-------------------|---|----------|-------------------------------------------------------------|---------------------------------------|
| n Dashboard       |   | Sep 22   | - Sep 28 ~   <                                              | Today >                               |
| Schedule          |   | Class S  | chedule 🗹 🗖 Clas                                            | s Exams 🔽 🤞                           |
| Class Information | ~ | ONLINE   | Principles of Accounting I<br>Online<br>Online Asynchronous | Survey of Biology<br>Online<br>Hybrid |
| 🤝 Enrollment      | ~ |          | SEP 22                                                      | S                                     |
| Academics         | ~ | 8 A M    |                                                             |                                       |

#### QRG

Schedule (HCX)

## **List View**

On the Schedule page, classes were displayed in a by-day format. After the update, the complete list

of classes for the term will display as a list. As a result, user experience will be consistent between HCX and PeopleSoft (ctcLink).

## Navigation

Schedule

### Image: Schedule displays with classes grouped by day

|          | IGHLINE<br>0 L L E G E | =   | Schedule              |         |                          |                        |          |          |
|----------|------------------------|-----|-----------------------|---------|--------------------------|------------------------|----------|----------|
| A        | Dashboard              |     | Term: *<br>FALL 2024  |         | ~                        |                        |          |          |
|          | Schedule               |     | Class Sche            | dule    | Class Exams              |                        |          |          |
| 82       | Class Information      | ~   | Other                 | ٦       |                          |                        |          |          |
| \$       | Enrollment             | ~   | CLASS                 |         | DESCRIPTION              | INSTRUCTOR             | START    | END      |
|          | Academics              | ~   | > RC 450<br>1AC-CLN   | (32761) | Senior Clinical II       | Crisostomo<br>Almajose |          |          |
| 8        | Financials             | ~   | Thursday              |         |                          |                        |          |          |
|          | Admissions             | ~   | CLASS                 |         | DESCRIPTION              | INSTRUCTOR             | START    | END      |
| •        | My Information         | 6 ~ | PC 451                | -       |                          |                        |          |          |
|          | My Profile             | ~   | > A-LEC (32           | 764)    | Cultural Diversity in HC | Kayoko Kado            | 8:00 am  | 9:50 am  |
| ٠        | Configuration          | ~   | > RC 450<br>1A-LAB (3 | 2759)   | Senior Clinical II       | Crisostomo<br>Almajose | 10:00 am | 11:50 am |
| <b>#</b> | Public Links           | ~   | > RC 452<br>A-LAB (32 | 765)    | Research II              | Crisostomo<br>Almajose | 1:00 pm  | 2:50 pm  |
|          | Full Site              |     | Friday                |         |                          |                        |          |          |
| JB       | Jasleen Bal            | ~   | CLASS                 |         | DESCRIPTION              | INSTRUCTOR             | START    | END      |

| HIGHLINE<br>COLLEGE |     | Schedule                      |                            |                |          |     |
|---------------------|-----|-------------------------------|----------------------------|----------------|----------|-----|
| f Dashboard         |     | Term: *<br>FALL 2024          | ~                          |                |          |     |
| Schedule            |     | Class Schedule                | Class Exams                |                |          |     |
| E Class Information | ~   | CLASS                         | DESCRIPTION                | INSTRUCTOR     | DAYS     | STA |
| 🤝 Enrollment        | ~   | BIOL& 100<br>2B-LEC (31774)   | Survey of Biology          | Kylee Peterson | MoWe     | 9:0 |
| Academics           | ~   | ACCT& 201<br>1YCF-LEC (32979) | Principles of Accounting I | Nikolay Barkov | -        |     |
| Financials          | ~   |                               |                            |                |          |     |
| Admissions          | ~   | BIOL& 100                     | Constant Distance          | Kylee Peterson | Tu       | 9:0 |
| (i) My Information  | 3 ~ | > 2BL-LAB (31775)             | Survey of Biology          | Kylee Peterson | Tu       | 9:0 |
| My Profile          | ~   | BIOL& 100<br>1ACF-LEC (31772) | Survey of Biology          | Woody Moses    | Multiple | Mul |
| A                   |     |                               |                            |                |          |     |

## Image: Schedule will display complete list of classes that term

### QRG

Schedule (HCX)

## **Class Information**

## **Class Search by Instructor**

When searching by instructor, search results did not include those sections for which the instructor was set to "not print." After the update, any class to which the instructor is assigned will return in search results regardless of whether the instructor was set to print or not print.

### Navigation

Class Information > Class Search

| elect all the required (*) search critena.                                                                                                    | lass Search                          |                      |               |                                     |                    |                   |                |           |                    |             |         |   |                          |            | 4 |
|----------------------------------------------------------------------------------------------------|--------------------------------------|----------------------|---------------|-------------------------------------|--------------------|-------------------|----------------|-----------|--------------------|-------------|---------|---|--------------------------|------------|---|
| imm.*       Academic Organizati       Subject       ENGL&=English       X       Catalog #       Instruction Mode       Location         Start Date From       Start Date To       Start Time       End Time       Days       instructor Last Name: ottinger         Jnits       Subject Bogins With       More Filters       Instruction Mode       Location         Search       Reset Filters       Start Time       End Time       Days       Instructor Last Name: ottinger         Show Open Classes Only       Reset Filters       Start Instruction Mode       Nore Filters       Instruction Mode       Ession Topic         section       INSTRUCTION MODESTRUCTOR       Days       Start       END       Room       Dates       UNITS       Startus       Startopic         Atron Ottinger       We       12:15 pm       1:20 pm       Off Cam       09/23 - 1       5       M 18:20       1       -                                                                                                    | lect all the required                | l (*) sear           | ch criteria.  |                                     |                    |                   |                |           |                    |             |         |   |                          |            |   |
| Start Date From       Start Date To       Start Time       End Time       Days       Instructor Last Name: ottinger         Inits       Subject Begins With       More Filters       Instructor Last Name: ottinger       Instructor Last Name: ottinger         Search       Reset Filters       Instruction Modesses Only       Instruction Modesses       Instruction Modesses       Instruction Modesses         section       INSTRUCTION MODESTRUCTOR       Days       Start END       ROOM       Dates       UNITS       Start US       Session TOPIC         * 4HUB-LEC (31861)       Hybrid       Aaron Ottinger       We       12:15 pm       1:20 pm       Off Cam       09/23 - 1       5       Image: 18/20       1       -                                                                                                    | arm: "<br>ALL 2024                   | ~                    | Academic Org  | janizati 🗸                          | Subject:<br>ENGL&- | -English ×        | < 🗸 🔤          | Catalog # |                    | Instruction | on Mode | ~ | Location                 | 1          | 9 |
| Subject Begins With       More Filters         Search       Reset Filters         Show Open Classes Only       Show Open Classes Only         Inglish Composition I   ENGL& 101       Status       Status       Status         section       INSTRUCTION MODESTRUCTOR       DAYS       START       END       ROOM       DATES       UNITS       STATUS       SESSION TOPIC         4HUB-LEC (31861)       Hybrid       Aaron Ottinger       We       12:15 pm       1:20 pm       Off Cam       09/23 - 1       5       Il 18/20<br>0 0/24       1       -                                                                                                    | tart Date From                       |                      | Start Date To | Ē                                   | Start Tim          | ne                | ~              | End Time  | ~                  | Days        |         | ~ | Instructor I<br>ottinger | Last Name: |   |
| Search       Reset Filters         Show Open Classes Only         rglish Composition I   ENGL& 101         section       INSTRUCTION MODESTRUCTOR         DAYS       START       END       ROOM       DATES       UNITS       STATUS       SESSION       TOPIC         4HUB-LEC (31861)       Hybrid       Aaron Ottinger       We       12:15 pm       1:20 pm       Off Cam       09/23 - 1       5       W 18/20<br>0 0/24       1       -                                                                                                    | nits                                 |                      | Subject Begin | s With                              | More               | e Filters         |                |           |                    |             |         | L |                          |            | _ |
| Show Open Classes Only         Inglish Composition I   ENGL& 101         SECTION       INSTRUCTION MODESTRUCTOR       DAYS       START       END       ROOM       DATES       UNITS       STATUS       SESSION       TOPIC         4HUB-LEC (31861)       Hybrid       Aaron Ottinger       We       12:15 pm       1:20 pm       Off Cam       09/23 - 1       5       Image: Status and Status and Status | Search                               |                      | Reset F       | ilters                              |                    |                   |                |           |                    |             |         |   |                          |            |   |
| 4HUB-LEC (31861)       Hybrid       Aaron Ottinger We       12:15 pm       1:20 pm       Off Cam       09/23 - 1       5       1       18/20         Aaron Ottinger Mo       12:15 pm       1:20 pm       Off Cam       09/23 - 1       5       0       0/24       1       -                                                                                                    | ] Show Open Cla                      | asses On             | ıly           |                                     |                    |                   |                |           |                    |             |         |   |                          |            |   |
| Aaron Ottinger Mo 12:15 pm 1:20 pm Off Cam 09/23 - 1                                                                                                    | Show Open Cli<br>nglish Compo        | asses Or<br>Disition | I   ENGL&     | 101<br>Destructor                   | DAYS               | START             | END            | ROOM      | DATES              | UNITS       | STATUS  | 3 | SESSION                  | ТОРІС      |   |
|                                                                                                    | Show Open Clanglish Composed Section | asses Or<br>Disition | I   ENGL&     | 101<br>IDESTRUCTOR<br>Aaron Ottinge | DAYS<br>r We       | START<br>12:15 pm | END<br>1:20 pm | ROOM      | DATES<br>09/23 - 1 | UNITS       | STATUS  | 3 | SESSION                  | ТОРІС      |   |

## Image: Search Results do not Include All Class Sections Taught by Instructor

## Image: Search Results Include All Class Sections Taught by Instructor

| uss ocuren                                             |                 |                                                        |                        |                                           |                                        |                              |                                    |       |                             |              |    |                       |
|--------------------------------------------------------|-----------------|--------------------------------------------------------|------------------------|-------------------------------------------|----------------------------------------|------------------------------|------------------------------------|-------|-----------------------------|--------------|----|-----------------------|
| lect all the require                                   | ed (*) search c | criteria.                                              |                        |                                           |                                        |                              |                                    |       |                             |              |    |                       |
| arm: *<br>ALL 2024                                     | ~               | Academic Orga                                          | anization እ            | Subject                                   | &-English                              | × •                          | Catalog #                          |       | Instruction                 | Mode         | ~  | Locatio               |
| tart Date From                                         |                 | Start Date To                                          | Ċ                      | Start Ti                                  | ime                                    | ~ 1                          | End Time                           | ~     | Days                        |              | 1  | Instructor<br>Ottinge |
| nits                                                   |                 | Subject Begins                                         | s With                 | м                                         | lore Filters                           | 3                            |                                    |       |                             |              | -  |                       |
| Search                                                 |                 | Reset F                                                | ilters                 |                                           |                                        |                              |                                    |       |                             |              |    |                       |
| ] Show Open C                                          | lasses Only     |                                                        |                        |                                           |                                        |                              |                                    |       |                             |              |    |                       |
| Show Open C<br>nglish Comp                             | Classes Only    | ENGL& 1(                                               | 01<br>days             | START                                     | END                                    | ROOM                         | DATES                              | UNITS | STATUS                      | SESSION      | т  | DPIC                  |
| Show Open C<br>Inglish Comp<br>SECTION *<br>3HUB - LEC | Classes Only    | ENGL& 1(<br>N INSTRUCTO<br>R<br>Lawrence               | 01<br>days<br>We       | START<br>11:00 am                         | END<br>12:05 pm                        | ROOM<br>Off Camp             | DATE S                             | UNITS | STATUS                      | SESSION      | т  | DPIC                  |
| Show Open C<br>nglish Comp<br>section -<br>3HUB - LEC  | Classes Only    | ENGL& 1(<br>N INSTRUCTO<br>R<br>Lawrence               | 01<br>days<br>We<br>Mo | START<br>11:00 am<br>11:00 am             | END<br>12:05 pm<br>12:05 pm            | ROOM<br>Off Camp             | DATE S<br>09/23 - 12<br>09/23 - 12 | UNITS | STATUS<br>V 20/20<br>0 0/24 | SESSION 1    | TC | DPIC                  |
| Show Open C<br>Inglish Comp<br>SECTION *<br>3HUB - LEC | Classes Only    | ENGL& 1(<br>N INSTRUCTO<br>Lawrence<br>-<br>Aaron Otti | 01<br>DAYS<br>We<br>Mo | START<br>11:00 am<br>11:00 am<br>12:15 pm | END<br>12:05 pm<br>12:05 pm<br>1:20 pm | ROOM<br>Off Camp<br>Off Camp | DATE S<br>09/23 - 12<br>09/23 - 12 | UNITS | STATUS<br>20/20<br>0 0/24   | SESSION<br>1 | TO | DPIC                  |

## QRG Mobile HCX Class Search, Browse Classes and Course Catalog

## Waitlist Image

The graphic image that is used to indicate waitlist has changed from a list to a hand.

### Navigation

Class Information > Class Search

### Image: Waitlist is represented by an icon that looks like a list

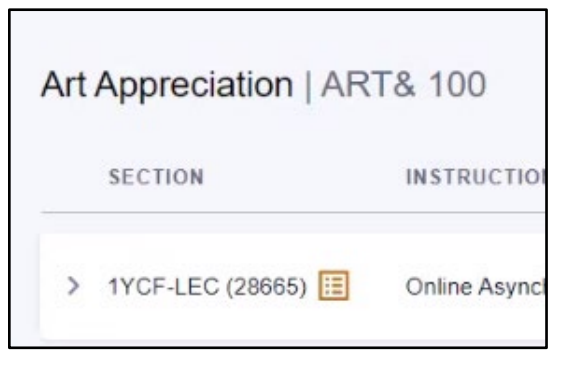

### Image: Waitlist is represented by an icon that looks like a hand

| Art | Appreciation   A   | RT& 100      |
|-----|--------------------|--------------|
|     | SECTION -          | INSTRUCTION  |
| >   | 1YCF - LEC (28665) | Online Async |

## QRG

Enroll in Classes (HCX)

## Enrollment

## **Enrollment Results Message**

Following an enrollment transaction, the confirmation response indicates the Class Number. After the update, the response also includes the Subject and Catalog Number.

## Navigation

Class Information > Class Search > Enroll

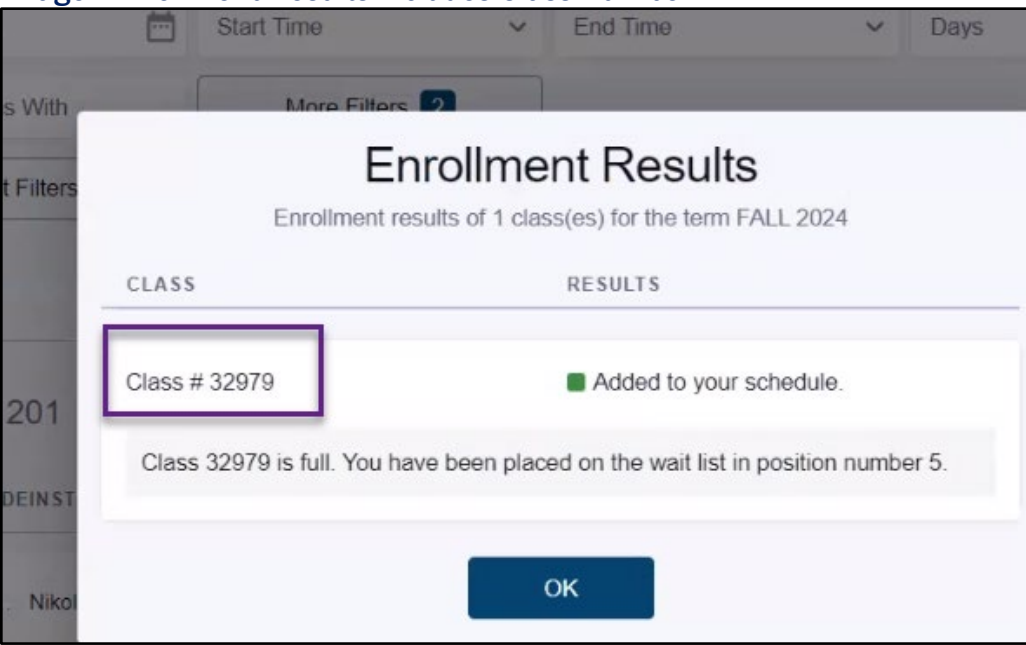

#### Image: Enrollment Results includes Class Number

Image: Enrollment Results includes Subject, Catalog Number and Class Number.

| Enrollment res              | sults of 1 class(es) for the term FALL 2024           |
|-----------------------------|-------------------------------------------------------|
| CLASS                       | RESULTS                                               |
| ART& 100 (28665)            | Added to your schedule.                               |
| Class 28665 is full. You ha | ve been placed on the wait list in position number 3. |
|                             |                                                       |

QRG

Mobile HCX Class Search, Browse Classes and Course Catalog

## **Academics**

## Apply for/View Graduation

Previously, this page had one "Apply For Graduation" button, and the student would select the specific program/plan to apply for on the next screen. Now each eligible program/plan stack will have an "Apply For Graduation" button and the student selects the specific program/plan on the first

page.

#### **Navigation**

Academics > Apply for/View Graduation

#### Image: Previous page had one "Apply For Graduation" button

| Apply for/View<br>Graduation                                                                                                    |                          |        | ۵                    |
|----------------------------------------------------------------------------------------------------|--------------------------|--------|----------------------|
| Programs                                                                                                    |                          |        | Apply For Graduation |
| PROGRAM                                                                                                    | EXPECTED GRADUATION TERM | STATUS |                      |
| <ul> <li>Professional Technical</li> </ul>                                                                                                |                          |        |                      |
| ALLIED HEALTH AAS<br>Degree: Associate in Applied Science-T<br>Major: Allied Health AAS<br>Specialization: PW to Diagnostic MedSonography |                          |        |                      |
| > Academic                                                                                                    | *                        |        |                      |
| > Professional Technical                                                                                                    |                          |        |                      |

## Image: Current page has an "Apply For Graduation" button for each of the student's eligible program/plan stacks

| Apply for/View Graduation                      |                          |        | ۵                    |
|------------------------------------------------|--------------------------|--------|----------------------|
| Programs                                       |                          |        |                      |
| PROGRAM                                        | EXPECTED GRADUATION TERM | STATUS |                      |
| <ul> <li>Professional Technical</li> </ul>     | ÷.                       |        | Apply For Graduation |
| ALLIED HEALTH AAS                              |                          |        |                      |
| Degree: Associate in Applied Science-T         |                          |        |                      |
| Major: Allied Health AAS                       |                          |        |                      |
| Specialization: PW to Diagnostic MedSonography |                          |        |                      |
| > Academic                                     | 1                        |        | Apply For Graduation |
| > Professional Technical                       |                          |        | Apply For Graduation |

### QRG

Apply for/View Graduation (HCX)

## **View Unofficial Transcript**

The message has been updated for students that do not have a program/plan stack at the selected college. The previous message was "Select transcript type and career" and the current message is "No careers found. For assistance please contact the Registrar's Office."

#### Navigation

Academics > View Unofficial Transcript

Image: Previously, students that did not have a program/plan stack at the selected college saw the message "Select transcript type and career"

| View Unofficial Transcrip                 | ot                      | *        |
|-------------------------------------------|-------------------------|----------|
| Transcript Type:<br>Unofficial Transcript | Career                  | View PDF |
|                                           |                         |          |
|                                           |                         |          |
| Selec                                     | t transcript type and o | career   |
|                                           |                         |          |

Image: Currently, students that do not have a program/plan stack at the selected college will see a message of "No careers found. For assistance please contact the Registrar's Office."

| Transcript Type: View View View View View View View View | Career                                                | ~ | View PDF |
|----------------------------------------------------------|-------------------------------------------------------|---|----------|
|                                                          |                                                       |   |          |
|                                                          |                                                       |   |          |
| No                                                       | careers found                                         |   |          |
| No                                                       | careers found                                         |   |          |
| NO<br>For assistance ple                                 | careers found                                         |   |          |
| NO<br>For assistance ple                                 | careers found<br>base contact the Registrar's Office. |   |          |

## Grades

The GRADE Service Impact now prevents students from viewing grades. Previously, students with a service indicator having a GRADE impact could view grades under the navigation Academics > Grades. Now, students with a service indicator with the GRADE impact receive the following message "You have a hold on your records. Please contact the Registrar."

#### Navigation

Academics > Grades

Image: Students with a service indicator having the impact GRADES will not be able to view grades under Academics. They will see the message "You have a hold on your records. Please contact the Registrar."

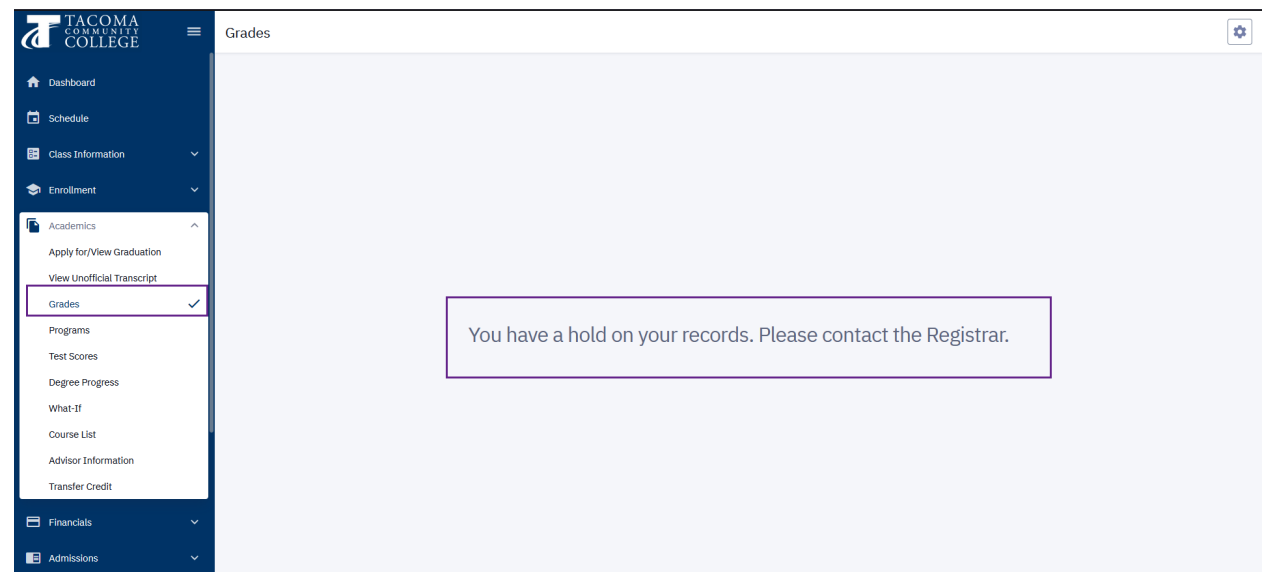

### QRG

Grades (HCX)

## **Degree Progress**

The Degree Progress report has a new column for Status in the course details. The Grade and Status are in separate columns now. This is similar to the student experience in the ctcLink Homepage.

### Navigation

Academics > Degree Progress

#### Image: Previously, the Status column included the grade.

Degree Progress > ... > Unused Courses

|   | COURSE *  | DESCRIPTION                  | TERM        | UNITS | STATUS    |
|---|-----------|------------------------------|-------------|-------|-----------|
| > | CHEM& 121 | Intro to Inorganic Chemistry | SPRING 2024 | 5.00  | Graded: E |
| > | MATH 85   | Intro to Elementary Algebra  | SPRING 2024 | 5.00  | Graded: S |

Image: Currently, the Grade and Status columns are separated and are more similar to the Academic Advisement Report in the ctcLink Student Homepage

Degree Progress > ... > Unused Courses

|   | COURSE -  | DESCRIPTION                  | TERM        | UNITS | GRADE | STATUS  |
|---|-----------|------------------------------|-------------|-------|-------|---------|
| > | CHEM& 121 | Intro to Inorganic Chemistry | SPRING 2024 | 5.00  | E     | 🗹 Taken |
| > | MATH 85   | Intro to Elementary Algebra  | SPRING 2024 | 5.00  | s     | Taken   |

#### QRG

**Degree Progress (HCX)** 

## **Degree Progress and What-If reports**

The Degree Progress report and the What-If report has a new View All button and options to expand or collapse requirement lines and details. This will allow students with multiple active programs to view both reports in the same list.

The color used on the report for "Satisfied - In Progress" requirements have been updated to Yellow (previously this was green).

#### Navigation

Academics > Degree Progress and Academics > What-If

## Image: Previously, the Degree Progress and the What-If reports did not have a "View All" button and the "Satisfied-IP" requirement category was green.

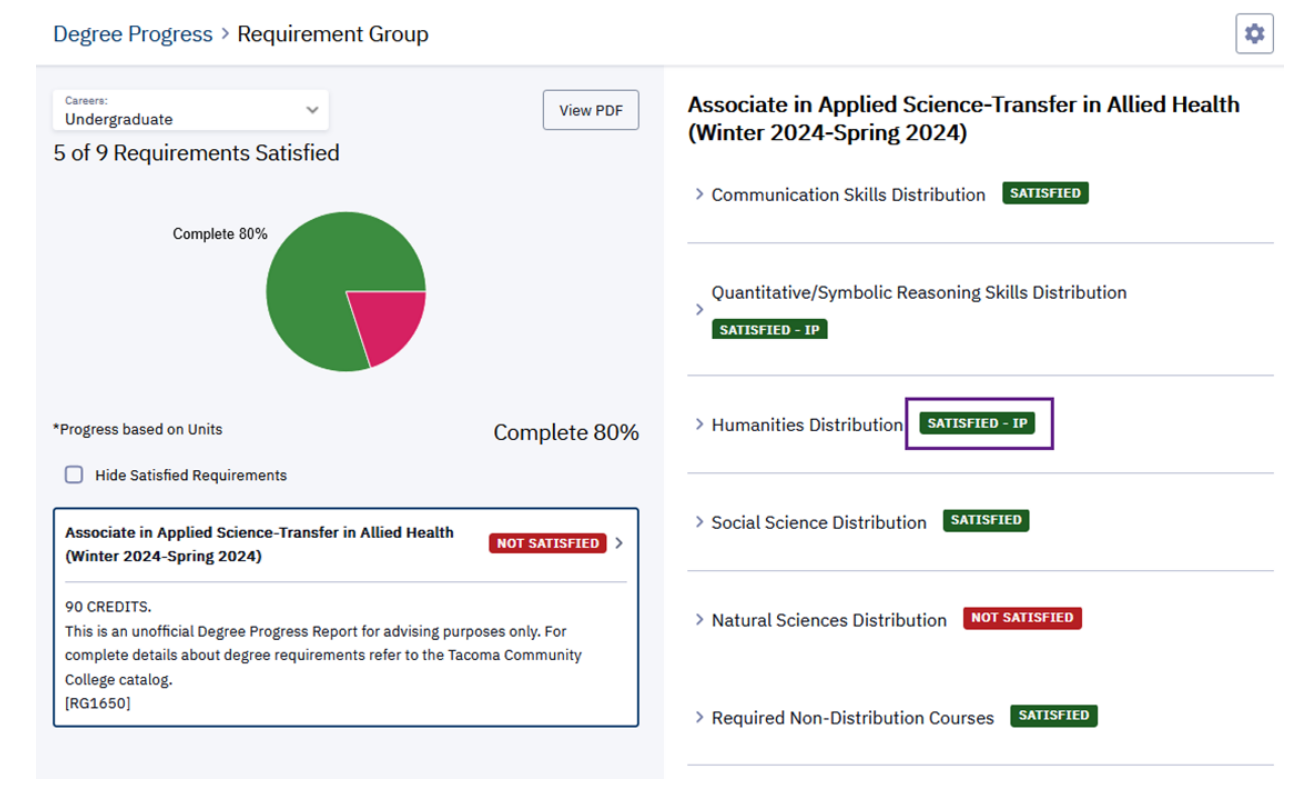

# Image: Currently, the "View All" button gives the option to display a sequential list of requirements for all of the student's active program/plan stacks. The "Satisfied - IP" category is now yellow.

| Degree Progress > Requirement Group                                                                                                    | *                                                                                                    |
|----------------------------------------------------------------------------------------------------|----------------------------------------------------------------------------------------------------|
|                                                                                                    | Associate of Applied Science-Transfer in<br>Allied Health (Fall 2023-Spring 2024)<br>> Communication Distribution NOT SATISFIED |
| *Progress based on Units Complete 55%                                                                                                    | > Quantitative Skills/Symbolic Reasoning Distribution <b>NOT SATISFIED</b>                                                      |
| View All                                                                                                    | > Humanities Distribution NOT SATISFIED                                                                                         |
| Associate of Applied Science-Transfer in Allied Health (Fall 2023-Spring<br>2024)<br>90 CREDITS.                                                                                      | > Social Science Distribution SATISFIED                                                                                         |
| This is an unofficial Degree Progress Report for advising purposes only. For complete details<br>about degree requirements refer to the Tacoma Community College catalog.<br>[RG1650] | > Natural Science Distribution NOT SATISFIED                                                                                    |
| Associate of Arts (DTA) Degree (Fall 2023-Spring 2024) NOT SATISFIED > 90 CREDITS.                                                                                                    | > Required Non-Distribution Courses SATISFIED - IP                                                                              |

Degree Progress (HCX) and What-If (HCX)

## **Degree Progress and Course List**

The Degree Progress report and Course List feature now display the type of transfer credit in the Status column. This aligns with the type of credit students see on the Academic Advisement Report in the ctcLink Student Homepage.

#### Navigation

ORG

Academics > Degree Progress and Academics > Course List

## Image: Previously the status did not differentiate between the type of transfer credit awarded.

\$ **Course List** Q Search Status Grade ~ V COURSE -DESCRIPTION TERM GRADE UNITS STATUS > ACCT& 201 Principles of Accounting I FALL 2024 Т 5 ← Transferred > ACCT& 202 Principles of Accounting II FALL 2024 Т 5 Transferred > CHEM& 121 SPRING 2024 Е ✓ Taken Intro to Inorganic Chemistry 5 > CMST& 220 SPRING 2024 В Transferred Public Speaking 4.5

## Image: Currently the Status column differentiates between Test, Course, and Other transfer credit types.

| Course List |                              |             |       |       | \$                     |
|-------------|------------------------------|-------------|-------|-------|------------------------|
| Status      | ✓ Grade ✓                    |             |       | Q     | Search                 |
| COURSE -    | DESCRIPTION                  | TERM        | GRADE | UNITS | STATUS                 |
| > ACCT& 201 | Principles of Accounting I   | FALL 2024   | т     | 5     | ← Transferred (Test)   |
| > ACCT& 202 | Principles of Accounting II  | FALL 2024   | т     | 5     | ← Transferred (Other)  |
| > CHEM& 121 | Intro to Inorganic Chemistry | SPRING 2024 | E     | 5     | Taken                  |
| > CMST& 220 | Public Speaking              | SPRING 2024 | В     | 4.5   | ← Transferred (Course) |

## QRG Degree Progress (HCX) and Course List (HCX)

## **Transfer Credit**

A new column is added to the Transfer Credit summary "Source Term" that displays when the student took the course from the incoming institution and if the units were semester or quarter.

#### Navigation

Academics > Transfer Credit

#### Image: Previously transfer credit details did not include a "Source Term" column.

**Transfer Credit** 

| ~                                       | Course Credits      |                               |             |             |                               |           |       |        |  |  |
|-----------------------------------------|---------------------|-------------------------------|-------------|-------------|-------------------------------|-----------|-------|--------|--|--|
|                                         | SOURCE INSTITUTIO   | PROGRAM                       |             |             |                               |           |       |        |  |  |
| > Air University Professional Technical |                     |                               |             |             |                               |           |       |        |  |  |
| ~                                       | University Of Akron |                               |             |             | Professional 1                | fechnical |       |        |  |  |
|                                         | TERM                | INCOMING COURSE               | UNITS TAKEN | GRADE INPUT | EQUIVALENT COURSE             | UNITS     | GRADE | STATUS |  |  |
|                                         | SPRING 2024         | 3300 110 (English Compositio  | 6.00        | в           | ENGL& 101 (English Composit   | 6.00      | В     | Posted |  |  |
|                                         | SPRING 2024         | 3750 100 (Introduction to Psy | 4.50        | с           | PSYC& 100 (General Psycholo   | 4.50      | С     | Posted |  |  |
|                                         | SPRING 2024         | 3750 105 (Professional & Car  | 1.50        | B-          | XFER 981 (Transfered-In Crse) | 1.50      | В-    | Posted |  |  |
|                                         | SPRING 2024         | 7600 105 (Introduction to Pu  | 4.50        | В           | CMST& 220 (Public Speaking)   | 4.50      | В     | Posted |  |  |

## Image: Currently the transfer credit detail includes a "Source Term" column that displays the term taken at the incoming institution and if the units were semester or quarter.

**Transfer Credit** 

| ~ | Course Credits   |                |                                       |             |             |                                   |   |  |  |  |  |
|---|------------------|----------------|---------------------------------------|-------------|-------------|-----------------------------------|---|--|--|--|--|
|   | SOURCE INSTITU   | PROGRAM        |                                       |             |             |                                   |   |  |  |  |  |
| > | Air University   | Air University |                                       |             |             |                                   |   |  |  |  |  |
| > | Green River Coll | lege           |                                       |             |             | Professional Technical            |   |  |  |  |  |
| ~ | University Of Ak | ron            |                                       |             |             | Professional Technical            |   |  |  |  |  |
|   | TERM             | SOURCE TERM    | INCOMING COURSE                       | UNITS TAKEN | GRADE INPUT | EQUIVALENT COURSE                 | U |  |  |  |  |
|   | SPRING 2024      | FALL 2016 SEM  | 3300 110 (English Composition I + W   | 6.00        | В           | ENGL& 101 (English Composition I) | e |  |  |  |  |
|   | SPRING 2024      | FALL 2016 SEM  | 3750 100 (Introduction to Psychology) | 4.50        | С           | PSYC& 100 (General Psychology)    | 2 |  |  |  |  |
|   | SPRING 2024      | FALL 2016 SEM  | 3750 105 (Professional & Car Iss in P | 1.50        | B-          | XFER 981 (Transfered-In Crse)     | 1 |  |  |  |  |
|   | SPRING 2024      | FALL 2016 SEM  | 7600 105 (Introduction to Public Spe  | 4.50        | В           | CMST& 220 (Public Speaking)       | 2 |  |  |  |  |

QRG Transfer Credit (HCX)

## **Student Financials**

## **Student Financials Payment Plans**

Students may now enroll in delivered Payment Plans (not Nelnet) in HCX. A Payment Plan must already be setup and self-service configured.

#### Navigation

Financials > Payment Plans

Image: BEFORE Payment Plans were not available in the left-hand navigation menu.

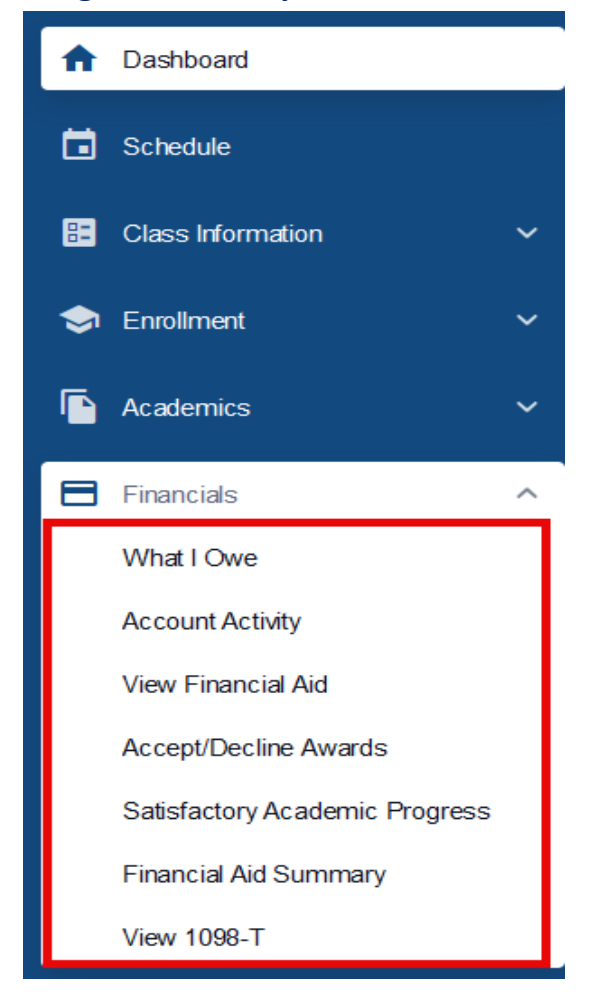

## Image: AFTER Payment Plans are now available in the left-hand navigation menu.

| Payment Plans                                                                       |                                               |                        |                | \$                         |
|-------------------------------------------------------------------------------------|-----------------------------------------------|------------------------|----------------|----------------------------|
| Select Payment Plan                                                                 |                                               |                        |                |                            |
| PAYMENT PLANS                                                                       | MAXIMUM AMOUNT                                | NUMBER OF INSTALLMENTS | FIRST DUE DATE |                            |
| 2247 FALL 2024 PMT PLAN Tuition payment plan for stu                                | 1,941.36                                      | 6                      | 06/25/2024     | ۲                          |
|                                                                                     |                                               |                        |                | Currency used is US Dollar |
| Enroll in Payment Plan > Installments                                               |                                               |                        |                | •                          |
| Review Installments                                                                 |                                               |                        |                |                            |
| 2247 FALL 2024 PMT PLAN Tuition payment plan for stude                              | nts enrolled in Fall 2024 quarter.            |                        |                |                            |
| Plan Amount: 1,941.36                                                               | Number of Installments: 6                     |                        |                |                            |
| Important: If charges that are placed in this plan are reversed or reduced, your in | nstallment payment will also be automatically | reduced.               |                |                            |
| Installment Schedule                                                                |                                               |                        |                |                            |
| DUE DATE                                                                            | INSTALLMENT                                   | ADMINIST               | RATIVE FEE     | TOTAL INSTALLMENT          |
| 06/25/2024                                                                          | 323.56                                        |                        | 1.00           | 324.56                     |
| 07/25/2024                                                                          | 323.56                                        |                        | 0.00           | 323.56                     |
| 08/25/2024                                                                          | 323.56                                        |                        | 0.00           | 323.56                     |
| 09/25/2024                                                                          | 323.56                                        |                        | 0.00           | 323.56                     |
| 10/25/2024                                                                          | 323.56                                        |                        | 0.00           | 323.56                     |
| 11/25/2024                                                                          | 323.56                                        |                        | 0.00           | 323.56                     |
|                                                                                     |                                               |                        |                |                            |

Currency used is US Dollar

| Enroll in Payment Plan > Installments                        |                                                                                                    |                                                           | \$                         |
|--------------------------------------------------------------|----------------------------------------------------------------------------------------------------|-----------------------------------------------------------|----------------------------|
| Review Installments                                          | Agreement                                                                                                    | ×                                                         |                            |
| 2247 FALL 2024 PMT PLAN Tuition paym                         | I agree to the installment schedule listed above. If I default o<br>due immediately and a hold will be placed on my account. | on any installments, I understand that full amount may be |                            |
| Plan Amount: 1,941.36                                        | The agreement is dated: 09/11/2024.                                                                                          |                                                           |                            |
| Important: If charges that are placed in this plan are rever |                                                                                                    |                                                           |                            |
| Installment Schedule                                         |                                                                                                    |                                                           | TOTAL INSTALLMENT          |
| 06/25/2024                                                   |                                                                                                    |                                                           | 324.56                     |
| 07/25/2024                                                   |                                                                                                    |                                                           | 323.56                     |
| 08/25/2024                                                   |                                                                                                    |                                                           | 323.56                     |
| 09/25/2024                                                   |                                                                                                    |                                                           | 323.56                     |
| 10/25/2024                                                   |                                                                                                    |                                                           | 323.56                     |
| 11/25/2024                                                   |                                                                                                    |                                                           | 323.56                     |
|                                                              | Yes, I have read the agreement                                                                                               |                                                           | Currency used is US Dollar |
|                                                              | Cancel                                                                                                    | Enroll                                                    |                            |
|                                                              |                                                                                                    |                                                           |                            |

| W  | hat I Owe                                             |            |                      |                     |            | What I Owe Invoices                  |
|----|-------------------------------------------------------|------------|----------------------|---------------------|------------|--------------------------------------|
| 10 | 0we: \$1,942.36                                       |            |                      | Display:<br>Charges | ∽ Emai     | I Outstanding Charges Make A Payment |
| ~  | FALL 2024                                             |            | Outstanding Charges: | \$1,942.36          | Total Due: | \$1,942.36                           |
|    | OUTSTANDING CHARGES                                   | DUE DATE   |                      |                     |            | AMOUNT                               |
|    | 2247 FALL 2024 PMT PLAN - Payment Plan Charge         | 06/25/2024 |                      |                     |            | \$323.56                             |
|    | 2247 FALL 2024 PMT PLAN - Payment Plan Enrollment Fee | 06/25/2024 |                      |                     |            | \$1.00                               |
|    | 2247 FALL 2024 PMT PLAN - Payment Plan Charge         | 07/25/2024 |                      |                     |            | \$323.56                             |
|    | 2247 FALL 2024 PMT PLAN - Payment Plan Charge         | 08/25/2024 |                      |                     |            | \$323.56                             |
|    | 2247 FALL 2024 PMT PLAN - Payment Plan Charge         | 09/25/2024 |                      |                     |            | \$323.56                             |
|    | 2247 FALL 2024 PMT PLAN - Payment Plan Charge         | 10/25/2024 |                      |                     |            | \$323.56                             |
|    | 2247 FALL 2024 PMT PLAN - Payment Plan Charge         | 11/25/2024 |                      |                     |            | \$323.56                             |

### QRG

Payment Plans (HCX)

## **Financial Aid**

## HCX Bug Fix: Financial Aid Summary and College Financing Plan display 'Student Aid Index' label

The label 'Expected Family Contribution' has been replaced with 'Student Aid Index' on the Financial Aid Summary page as well as the College Financing Plan for the 2025 Aid Year.

#### Navigation

Dashboard > Financials > Financial Aid > Go to Financial Aid page > Financial Aid Year 2024-2025

Financials > View Financial Aid > Financial Aid Year 2024-2025

Financials > View Financial Aid > Financial Aid Year 2024-2025 > College Financing Plan

## Image: BEFORE Financial Aid Summary page incorrectly displays 'Expected Family Contribution' for the 2025 Aid Year

| Financial Aid Summary                                                    |                                               |                                 |                                 |   |                                      | \$      |
|--------------------------------------------------------------------------|-----------------------------------------------|---------------------------------|---------------------------------|---|--------------------------------------|---------|
| Financial Aid Year:<br>2024-2025                                         |                                               |                                 |                                 |   |                                      |         |
| 2024-2025 Financial Aid Yea                                              | ar Totals 🛛                                   |                                 |                                 |   |                                      |         |
| \$27,552.00 •<br>Estimated Financial Aid Budget                          | -\$3,000.00 •<br>Expected Family Contribution | \$30,552.00 •<br>Estimated Need | <b>\$13,559.00</b><br>Total Aid | 0 | <b>\$16,993.00</b><br>Remaining Need | 0       |
| 2024-2025 Financial Aid Yea<br>Listed below is an estimate of items used | ar Budget<br>I to determine your costs.       |                                 |                                 |   |                                      |         |
| > FALL 2024                                                              |                                               |                                 |                                 |   | Total: \$9                           | ,184.00 |

## Image: AFTER Financial Aid Summary page correctly displays 'Student Aid Index' for the 2025 Aid Year

| Financial Aid Summa                       | ary       |                                 |   |                                      |   |                                 |   |                                      | \$       |
|-------------------------------------------|-----------|---------------------------------|---|--------------------------------------|---|---------------------------------|---|--------------------------------------|----------|
| Financial Aid Year:<br>2024-2025          | ~         |                                 |   |                                      |   |                                 |   |                                      |          |
| 2024-2025 Financial                       | Aid Year  | Totals 💿                        |   |                                      |   |                                 |   |                                      |          |
| \$27,552.00<br>Estimated Financial Aid Bu | 6<br>dget | -1500<br>Student Aid Index      | 0 | <b>\$27,552.00</b><br>Estimated Need | 0 | <b>\$13,559.00</b><br>Total Aid | 0 | <b>\$13,993.00</b><br>Remaining Need | 0        |
| 2024-2025 Financial                       | Aid Year  | Budget<br>determine your costs. |   |                                      |   |                                 |   |                                      |          |
| > FALL 2024                               |           |                                 |   |                                      |   |                                 |   | Total: \$                            | 9,184.00 |

## Image: BEFORE the College Financing Plan incorrectly displays 'Expected Family Contribution' for the 2025 Aid Year

| I Aid ` | Col                                                                                           | llege Financing Plan              |                            | × | e |
|---------|-----------------------------------------------------------------------------------------------|-----------------------------------|----------------------------|---|---|
|         | Clark College (CLARK)<br>Undergraduate College Financia                                       | ng Plan                           | 09 / 10 / 2024<br>Download | Î |   |
|         | Total Cost of Attendance 2024-2025                                                            |                                   |                            |   | 1 |
|         |                                                                                               | On Campus Residence               | Off Campus Residence       |   |   |
|         | Tuition and fees                                                                              | \$4,908                           |                            |   |   |
|         | Housing and meals                                                                             |                                   | \$17,310                   |   |   |
|         | Books and supplies                                                                            | \$528                             |                            |   |   |
|         | Transportation                                                                                | \$2,898                           |                            |   |   |
|         | Other education costs                                                                         | \$1,908                           |                            |   |   |
|         | Estimated Cost of Attendance                                                                  |                                   | \$27,552 / yr              | J |   |
|         | Expected Family Contribution                                                                  |                                   |                            |   |   |
|         | Based on FAFSA<br>As calculated by the institution using information reported or              | the FAFSA or to your institution. | <b>-1,500</b> / yr         |   |   |
|         | Based on Institutional Methodology<br>Used by most private institutions in addition to FAFSA. |                                   | <b>0</b> / yr              |   |   |
|         | Scholarship and Grant Options                                                                 |                                   |                            |   |   |
|         | Scholarships and Grants are considered "Gift" aid - no r                                      | epayment is needed.               |                            |   |   |
|         | Scholarships                                                                                  |                                   |                            |   |   |
|         | Merit-Based Scholarships                                                                      |                                   | 14 MARK                    |   |   |
|         | Scholarships from your school                                                                 |                                   | \$0                        |   |   |

## Image: AFTER the College Financing Plan correctly displays 'Student Aid Index' for the 2025 Aid Year

| Coll                                                                                              | ege Financing Plan              | >                          |
|---------------------------------------------------------------------------------------------------|---------------------------------|----------------------------|
| Clark College (CLARK)                                                                             | g Plan                          | 09 / 10 / 2024<br>Download |
|                                                                                                   | On Campus Residence             | Off Campus Residence       |
| Tuition and Fees                                                                                  | \$4.908                         |                            |
| Housing and Food                                                                                  |                                 | \$17,310                   |
| Books and Supplies                                                                                | \$528                           |                            |
| Transportation                                                                                    | \$2,898                         |                            |
| Other Education Costs                                                                             | \$1,908                         |                            |
| Estimated Cost of Attendance                                                                      |                                 | \$27,552 / yr              |
| Student Aid Index                                                                                 |                                 |                            |
| Based on the FAFSA<br>As calculated by the institution using information reported on th           | e FAFSA or to your institution. | <b>-1,500</b> / yr         |
| Based on Institutional Methodology<br>Used by many private institutions in addition to the FAFSA. |                                 | <b>0</b> / yr              |
| Scholarship and Grant Options                                                                     |                                 |                            |
| cholarships and Grants are considered "Gift" aid - no                                             | repayment is needed.            |                            |
| Scholarships                                                                                      |                                 |                            |
| Merit-Based Scholarships                                                                          |                                 |                            |
| Scholarships From Your School                                                                     |                                 | \$0                        |
| Scholarships From Your State                                                                      |                                 | \$0                        |

### QRG

View Financial Aid (HCX)

## HCX Bug Fix: Doubling of SAI and Negative SAI Inflating Estimated Need on Financial Aid Summary

The issue of Aid Year 2025's Financial Aid Summary displaying a doubled Student Aid Index (SAI), and negative SAIs inflating the Estimated Need is resolved with this update.

#### Navigation

Financials > Financial Aid Summary > Financial Aid Year 2024-2025

## Image: BEFORE Student with -1500 incorrectly displays doubled SAI of -3000 and inflated Estimated Need

| Finandial Alid Year:<br>2024-2025                                                                                                    |
|----------------------------------------------------------------------------------------------------|
|                                                                                                    |
| 2024-2025 Financial Aid Year Totals 💿                                                                                                    |
| \$27,552.00       •\$3,000.00       \$30,552.00       •\$13,559.00       \$16,993.00       •         Estimated Financial Aid Budget       •\$cected Family Contribution       \$\$10,552.00       •       \$\$13,559.00       •       \$\$16,993.00       • |
| 2024-2025 Financial Aid Year Budget<br>Listed below is an estimate of items used to determine your costs.                                                                                                    |
| > FALL 2024 Total: \$9,184.00                                                                                                    |
| > WINTER 2025 Total: \$9,184.00                                                                                                    |
| > SPRING 2025 Total: \$9,184.00                                                                                                    |

#### Image: AFTER Student with -1500 SAI displays correct SAI and Estimated Need

| Financial Aid Summary                         |                                    |            |                               |   |                          |   |                                      | \$       |
|-----------------------------------------------|------------------------------------|------------|-------------------------------|---|--------------------------|---|--------------------------------------|----------|
| Financial Ald Year:<br>2024-2025              | ~                                  |            |                               |   |                          |   |                                      |          |
| 2024-2025 Financial Aid                       | Year Totals 0                      |            |                               |   |                          |   |                                      |          |
| \$27,552.00<br>Estimated Financial Aid Budget | -150     Student A                 | 0 O        | \$27,552.00<br>Estimated Need | 0 | \$13,559.00<br>Total Aid | 0 | <b>\$13,993.00</b><br>Remaining Need | 0        |
| 2024-2025 Financial Aid                       | Year Budget<br>used to determine y | our costs. |                               |   |                          |   |                                      |          |
| > FALL 2024                                   |                                    |            |                               |   |                          |   | Total: \$                            | 9,184.00 |
| > WINTER 2025                                 |                                    |            |                               |   |                          |   | Total: \$                            | 9,184.00 |
| > SPRING 2025                                 |                                    |            |                               |   |                          |   | Total: \$                            | 9,184.00 |

### QRG

Financial Aid Summary (HCX)

## HCX Update: Financial Aid Summary Detailed Totals

The student's financial aid totals for the aid year have moved to the top on the Financial Aid Summary page and now includes details such as funding type and their individual totals.

#### Navigation

Financials > Financial Aid Summary > Financial Aid Year 2024-2025

## Image: BEFORE The financial aid totals for the aid year is listed on the bottom with no details

| View Financial Aid               | \$                                         | ] |
|----------------------------------|--------------------------------------------|---|
| Financial Aid Year*<br>2024-2025 | College Financing Plan                     | ] |
| 2024-2025 Financial Aid Year     |                                            |   |
| > FALL 2024                      | Offered: \$4,420.00 Accepted: \$4,420.00   |   |
| > WINTER 2025                    | Offered: \$4,420.00 Accepted: \$4,420.00   |   |
| > SPRING 2025                    | Offered: \$4,419.00 Accepted: \$4,419.00   |   |
| Totais                           | Offered: \$13,259.00 Accepted: \$13,259.00 |   |
|                                  |                                            |   |

## Image: AFTER The financial aid totals for the aid year have moved to the top and includes details such as funding type and their individual totals

| View Financial Aid                |       |                             | \$                     |
|-----------------------------------|-------|-----------------------------|------------------------|
| Financial Aid Year:*<br>2024-2025 |       | •                           | College Financing Plan |
| 2024-2025 Financial Aid Year      |       |                             |                        |
| ✓ Totals                          |       | Offered: \$13,259.00 Accept | ed: \$13,259.00        |
| DESCRIPTION                       | TYPE  | OFFERED                     | ACCEPTED               |
| Federal Pell Grant                | Grant | \$7,395.00                  | \$7,395.00             |
| Supplemental Educ Opp Grant       | Grant | \$600.00                    | \$600.00               |
| Washington College Grant          | Grant | \$4,764.00                  | \$4,764.00             |
| Washington Bridge Grant           | Grant | \$500.00                    | \$500.00               |
| > FALL 2024                       |       | Offered: \$4,421.00 Accept  | ed: \$4,421.00         |
| > WINTER 2025                     |       | Offered: \$4,419.00 Accept  | ed: \$4,419.00         |
| > SPRING 2025                     |       | Offered: \$4,419.00 Accept  | ed: \$4,419.00         |

### QRG

Financial Aid Summary (HCX)

## HCX Update: SAP Information message

The SAP page now includes PS delivered verbiage about SAP.

#### Navigation

Financials > Satisfactory Academic Progress

| Satisfactory Academic    | Progress               |           | \$ |
|--------------------------|------------------------|-----------|----|
| Career:<br>Undergraduate | v                      |           |    |
| PERIOD                   | PROGRAM                | PROGRESS  |    |
| SUMMER 2021              | Academic               | Meets SAP |    |
| FALL 2021                | Professional Technical | Meets SAP |    |
| WINTER 2022              | Professional Technical | Meets SAP |    |
| SPRING 2022              | Professional Technical | Meets SAP |    |
| SUMMER 2022              | Professional Technical | Meets SAP |    |

#### Image: BEFORE There is no information about SAP on the top of the SAP page

Image: AFTER The 'SAP Page Information' section with the PS delivered verbiage appears on the top of the SAP page

| Satisfactory Academ                                                                                           | nic Progress                                                                                                    | \$                                                                                                    |
|----------------------------------------------------------------------------------------------------|----------------------------------------------------------------------------------------------------|----------------------------------------------------------------------------------------------------|
| SAP PAGE INFORMATION<br>Satisfactory academic prog<br>publish and apply standard<br>suspension. Completion to | gress (SAP) is used to define successful comple<br>Is to monitor your progress toward completion o<br>ward your program is measured by GPA, time fr | ation of coursework to maintain eligibility for student financial aid. Federal regulations require this institution to establish,<br>of your certificate or degree program. If you fail to meet these standards, you will be placed on financial aid warning or<br>rame to completion, and percentage of courses completed you attempt. |
| Career:<br>Undergraduate                                                                                      | ~                                                                                                    |                                                                                                    |
| PERIOD                                                                                                    | PROGRAM                                                                                                    | PROGRESS                                                                                                    |
| SUMMER 2021                                                                                                   | Academic                                                                                                    | Meets SAP                                                                                                    |
| FALL 2021                                                                                                    | Professional Technical                                                                                                    | Meets SAP                                                                                                    |
| WINTER 2022                                                                                                   | Professional Technical                                                                                                    | Meets SAP                                                                                                    |
| SPRING 2022                                                                                                   | Professional Technical                                                                                                    | Meets SAP                                                                                                    |
| SUMMER 2022                                                                                                   | Professional Technical                                                                                                    | Meets SAP                                                                                                    |

### QRG

Satisfactory Academic Progress (HCX)

Admissions (No Updates) My Information (No Updates) My Profile (No Updates) Public Links (No Updates)

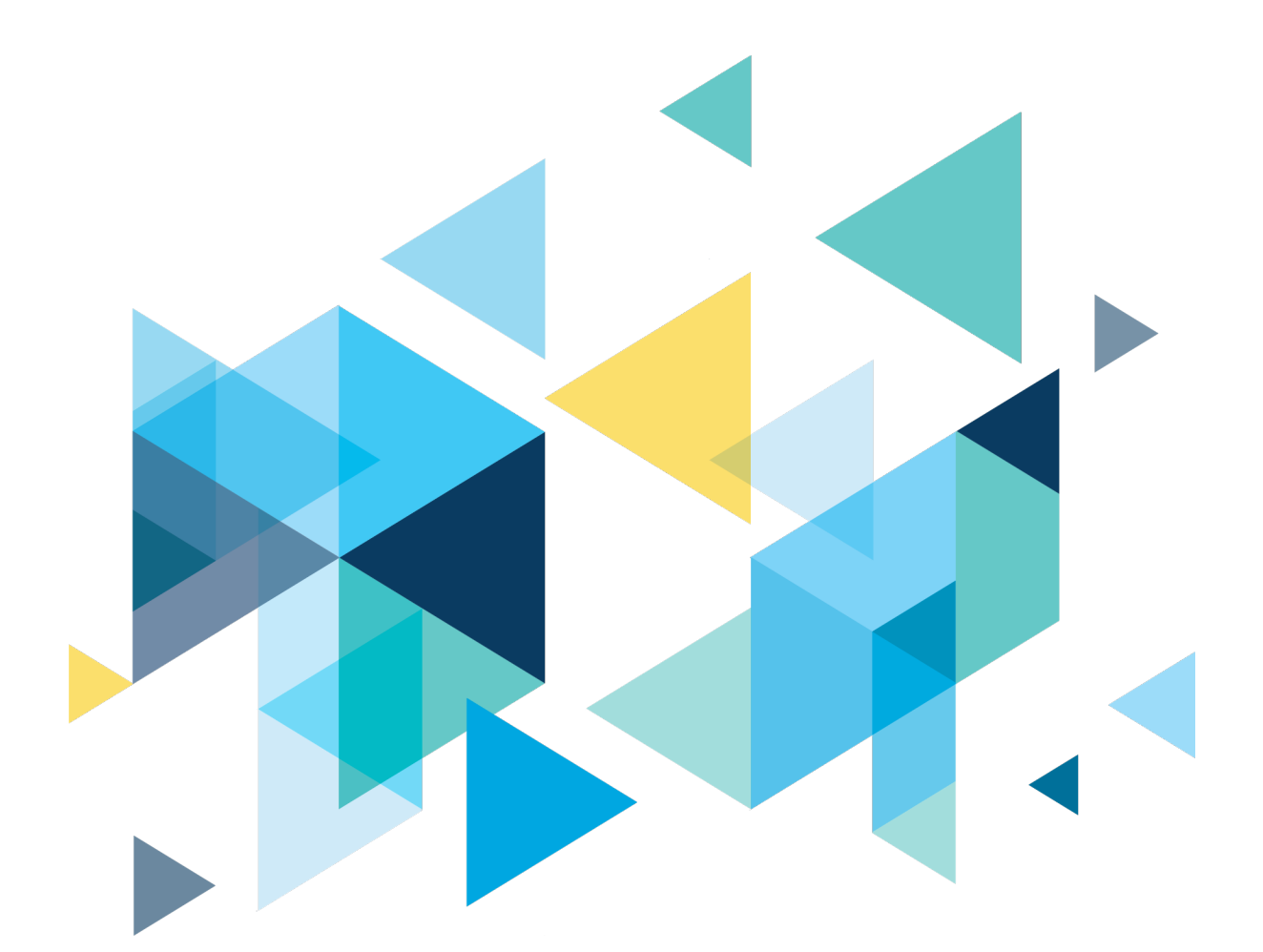

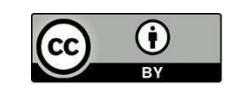

Content is licensed under a Creative Commons Attribution 4.0 International License, unless noted otherwise.

Washington State Board for Community and Technical Colleges